Bulletin #: 2219.1 Part ID: 9064

### Various Vehicles with 3G VTS – Engine Start Inhibited and Fault Code Present

### Vehicles Affected

| Models     | Model Year                    | Model Type | VIN Range | Vehicle-Specific Equipment    |
|------------|-------------------------------|------------|-----------|-------------------------------|
| Panamera   | As of 2013 up to 2016         | 970        | N/A       | Vehicle Tracking System (VTS) |
| 911        | Vehicle Tracking System (VTS) |            |           |                               |
| 718        | As of 2017 up to 2019         | 982        | N/A       | Vehicle Tracking System (VTS) |
| 918 Spyder | 2015                          | 918        | N/A       | Vehicle Tracking System (VTS) |
| Cayenne    | As of 2013 up to 2018         | 92A        | N/A       | Vehicle Tracking System (VTS) |
| Macan      | As of 2014 up to 2019         | 95B        | N/A       | Vehicle Tracking System (VTS) |

### **Revision History**

| Revision | Release Date       | Changes                                              |
|----------|--------------------|------------------------------------------------------|
| 0        | July 6, 2022       | Original document                                    |
| 1        | September 12, 2022 | Update of Technical Background & Service Information |

### Condition

The customer reports the engine will not start and the customer must seek roadside assistance. The issue is permanent without workshop intervention.

The workshop confirms the customer complaint and notes fault codes in the front and rear BCMs.

Sample fault codes:

| Front-end electronics | 80530F - VTS, restart inhibit       |
|-----------------------|-------------------------------------|
| Rear-end electronics  | 805108 - VTS, authentication failed |

### **Technical Background**

The root cause for this issue is a malfunction of the VTS ECU. Infrequently, a battery draw may also accompany this malfunction, depending on the operating status of the PVTS control unit.

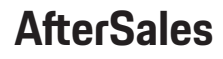

**Bulletin #: 2219.1** Part ID: 9064

#### **Service Information**

Please note the following repair steps. The sequence is important.

The goal of this repair is to put the vehicle into a setting where it will ignore the VTS unit. In this setting, the engine immobilizer disregards VTS input. Once the workshop confirms this setting, the technician can remove the faulty VTS unit without replacing it.

Reference *TI Group* 9 180/21 WMM7 - *Replacing VTS Control Unit* for associated work instructions, labor operations, and parts information for all applicable vehicle platforms.

Repair Steps:

- 1. **Confirm the no-start condition occurred and telltale fault codes are present.** Do not perform this repair otherwise.
- 2. **Verify the vehicle is equipped with 3G VTS.** All affected combinations of part number, software version, and hardware version are in the table below. Confirm this information in the PIWIS tester.

| Software Version | Hardware Version | Part Number     |
|------------------|------------------|-----------------|
| 7.00             | 16               | 7PP.035.620.BC  |
| 8.10             | 15               | 7PP.035.620.BL  |
| 8.10             | 16               | 7PP.035.620.CE* |
| 8.20             | 17               | 7PP.035.620.DT* |

• About 95% of cases have these part numbers.

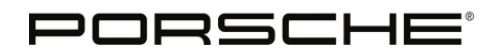

Bulletin #: 2219.1

Part ID: 9064

### 3. **Confirm the VTS subscription is inactive.**

- a. Using the PIWIS tester, select "Rear-end electronics" and click "Next (F12)."
- b. Under Rear-end electronics, select "Porsche Vehicle Tracking System," and unselect everything else.

| -                 | Cayenn       | 92AAE1/                     | 2016            |                  |                               |                          |             |                                 |       |                         | 2 8    |
|-------------------|--------------|-----------------------------|-----------------|------------------|-------------------------------|--------------------------|-------------|---------------------------------|-------|-------------------------|--------|
| PORSCHE           | Control unit | overview:<br>search has bee | n completed     | I. Select contro | l unit(s) and select          | the requi                | red functio | n via the r                     | nenu. |                         |        |
| <b></b>           | Overview     | Extende                     | ed 2<br>cations | Fault memory     | 3 Actual values input signals | <sup>4</sup> Drive check | links<br>s  | <sup>6</sup> Mainten<br>repairs | ance  | 6 Coding<br>programming | 7      |
| A Home            | DTC          | Status                      |                 | Con              | trol unit                     |                          | D           | SN                              |       | Part number             |        |
| <u> 시</u> Logging | 9            |                             | Rear-end        | electronics (va  | riant: E2_GT5)                |                          | 020031      | 9                               | 7PP9  | 07279CG                 | ~      |
| (A) Disconstinu   |              |                             | Auton           | natically dimmi  | ng interior mirror            |                          |             |                                 | 7PP8  | 57511H                  |        |
| Q Diagnosics      |              |                             | Slidin          | g roof           |                               |                          | -           |                                 | -     |                         |        |
|                   |              |                             | Roof            | console          |                               |                          |             |                                 | 7PP9  | 59551GN                 |        |
|                   |              |                             | Alarm           | siren            |                               |                          |             |                                 | 1K09  | 51605C                  |        |
|                   |              |                             | PANO            | RAMA ROOF        |                               |                          |             |                                 | 7P09  | 59591D                  |        |
|                   | 20000        | 10000                       | Porso           | he Vehicle Tra   | cking System (PVT)            | S)                       | -           |                                 | 7PP0  | 35620BL                 |        |
|                   |              |                             | Sunbl           | ind (roof)       |                               |                          |             |                                 | 7P09  | 59591E                  |        |
| US US English 🕨   |              |                             |                 |                  |                               |                          |             |                                 |       |                         |        |
| 📰 English 🕨       |              |                             |                 |                  |                               |                          |             |                                 |       |                         |        |
| o 📌 🗔             |              |                             |                 |                  |                               |                          |             |                                 |       |                         | $\sim$ |
| U                 | 8            | ? 🖿                         |                 | " (?<br>         | 9 5                           | " 🧭                      | <b>*</b> 8  | 6 <b>9</b>                      | 100   | ] (33                   | >>     |

Bulletin #: 2219.1

9

Part ID: 9064

| -                                                                                                    | Cayenne                           | 92AAE1 / 2       | 016                                     |                              |                                             |                                    |                                     |                      | 80   | 2 23   |
|----------------------------------------------------------------------------------------------------|-----------------------------------|------------------|-----------------------------------------|------------------------------|---------------------------------------------|------------------------------------|-------------------------------------|----------------------|------|--------|
| PORSCHE                                                                                                    | Current actual<br>Switch displays | l values/input s | signals<br>8]. Swite                    | ch to actual value           | es/input signals sel                        | lection by pressing                | (F11].                              |                      |      |        |
| <b>.</b>                                                                                                    | Overview                          | Extended         | ions                                    | Fault memory                 | <sup>3</sup> Actual values<br>input signals | <sup>4</sup> Drive links<br>checks | <sup>5</sup> Maintenance<br>repairs | 6 Coding<br>programm | ing  | 7      |
| 🚖 Home                                                                                                    | Contr                             | ol unit          |                                         |                              | Name                                        |                                    | Value                               |                      | Unit |        |
| 네. Logging                                                                                                    | Porsche Vehic<br>System (PVTS     | PVTS             | PVTS operating status: Operating status |                              |                                             | Contract inactive                  |                                     |                      | ~    |        |
| O Diagnostics                                                                                                    |                                   |                  | PVIS                                    | operating statu              | s: Alarm status                             |                                    | no alarm                            | _                    |      | 1      |
|                                                                                                    |                                   |                  | PVTS                                    | operating statu              | s: Arming state                             |                                    | unarmed                             |                      |      |        |
|                                                                                                    |                                   |                  | PVTS                                    | operating statu              | s: GPS signal                               |                                    | normal                              |                      |      |        |
|                                                                                                    |                                   |                  | PVTS                                    | operating statu              | s: GSM - signal                             |                                    | normal                              |                      |      |        |
| And the second second s |                                   |                  | PVTS                                    | operating statu              | s: Restart inhibit                          |                                    | Off                                 |                      |      |        |
|                                                                                                    |                                   |                  | PVTS<br>keypa                           | measured value<br>ads taught | es: Number of drive                         | er cards/remote                    | no driver card<br>remote keypa      | l/no<br>id taught    |      |        |
| Uni US English                                                                                                    |                                   |                  | PVTS                                    | measured value               | es: Status - Termin                         | al 15                              | on                                  |                      |      |        |
| English                                                                                                    | 2                                 |                  | PVTS                                    | measured value               | es: GSM - reception                         | n                                  | 3                                   |                      |      |        |
| o 🕫 🗔                                                                                                    |                                   |                  | PVTS                                    | measured value               | es: GSM registratio                         | n status                           | registered in                       | roaming              |      | $\sim$ |
| ڻ<br>ا                                                                                                    | 8                                 | 7                | init                                    | 0                            | 9 4                                         | 1 Por                              | (P) 11                              |                      | 3    |        |

c. Click "Actual values, Input signals."

- d. The value for "PVTS operating status" must be "Contract inactive."
- e. => If the "PVTS operating status" is **not** "Contract inactive," the workshop must request a contract suspension from Vodafone before proceeding. Contact the Vodafone NSP Call Center at **888-992-6098**. Tell them you request a "Porsche 2022 Suspension." This is the keyword for their internal process.
  - => If the "PVTS operating status" is "Contract inactive," proceed with step 4.

Note: If the "PVTS operating status" is "Commissioning", the battery draw is not likely to occur.

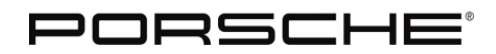

Bulletin #: 2219.1

Part ID: 9064

9

- 4. **Deactivate VTS** using the PIWIS tester.
  - a. Using the "Additional menu," select "PCC/PVTS deactivation". Click "Next."
  - b. The deactivation process begins. When successful, the tester will display a check mark. Click next and the tester provides more instructions and information.

|                | -          | Cayenn                   | e 92AAE1/2016                            |                     |                                             |                                    |                                     | 8                       | \$ X   |
|----------------|------------|--------------------------|------------------------------------------|---------------------|---------------------------------------------|------------------------------------|-------------------------------------|-------------------------|--------|
| P              |            | PCC/PVTS - PVTS is not a | deactivation<br>ctive. Continue with [F1 | 12], end with [F11] |                                             |                                    |                                     |                         |        |
| ÷              |            | Overview                 | Extended<br>identifications              | 2 Fault memory      | <sup>3</sup> Actual values<br>input signals | <sup>4</sup> Drive links<br>checks | <sup>6</sup> Maintenance<br>repairs | 6 Coding<br>programming | 7 3    |
| 合 Hor          | ne         |                          | Control unit                             |                     | Funct                                       | tion                               |                                     | Status                  |        |
| Log            | ging       | Rear-end ele<br>E2_GT5)  | ctronics (variant:                       | Deactivate          |                                             |                                    |                                     | ø                       | $\sim$ |
| 😧 Dia          | gnostics   |                          |                                          |                     |                                             |                                    |                                     |                         |        |
|                |            |                          |                                          |                     |                                             |                                    |                                     |                         | $\sim$ |
|                |            | •                        | т                                        | he PVTS control     | unit can now be                             | removed.                           |                                     |                         |        |
|                |            |                          | т                                        | he ignition must    | not be switched                             | off. Continue wi                   | th [F12] after rem                  | ioval.                  |        |
|                | nglish 🕨 🕨 |                          |                                          |                     |                                             |                                    |                                     |                         |        |
| 📖 Englis       | h 🕨        |                          |                                          |                     |                                             |                                    |                                     |                         |        |
|                | ş• 🚍       |                          |                                          |                     |                                             |                                    |                                     |                         |        |
| and the second | ወ          | PCSS                     | ? 💵 in                                   | i er                | 9 5                                         | at 0                               |                                     | 33<br>Back              | SE .   |

c. Do not switch off the ignition.

5. **Disconnect the VTS ECU** using applicable workshop manual instructions and then secure the now vacant harness connector for VTS. Be sure this connector does not cause a noise concern.

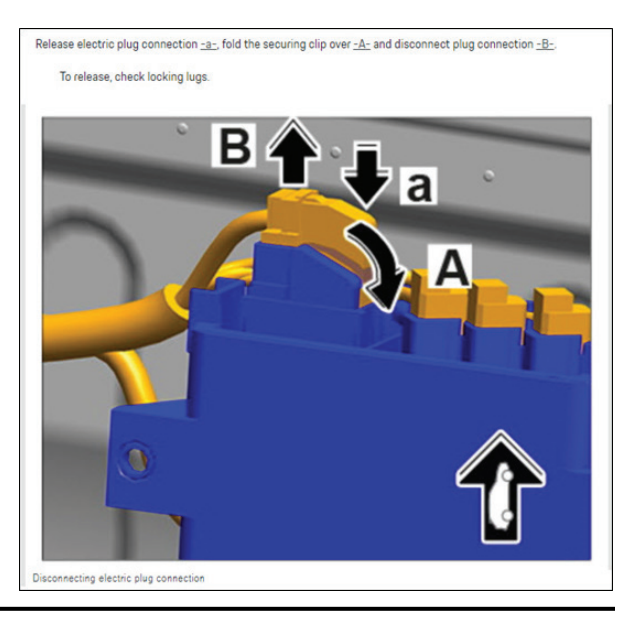

**AfterSales** 

Sep 12, 2022 Page 5 of 7

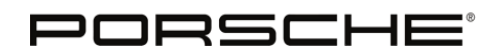

Bulletin #: 2219.1 Part ID: 9064

6. **Reteach the keys.** The tester displays a prompt to reteach vehicle keys. Reteach keys by commissioning the immobilizer

#### 7. **Commission the immobilizer.**

- a. Using the "Additional menu," select "Immobilizer commissioning". Click "Next."
- b. Follow the important notes in the tester.
- c. Follow prompts to logon to PPN and enter all required information.
- d. Follow the procedure given in the tester.
- e. When prompted, you must teach at least one key. Click "Yes" to teach the key(s).
- f. Follow the procedure given in the tester.
- g. When completed successfully, the tester will display two summaries.

| Image: Control unit     Extended Identifications <sup>2</sup> Fault memory <sup>3</sup> Actual values <sup>4</sup> Drive triks <sup>6</sup> Maintenance <sup>6</sup> Coding programming       Memory     Control unit     Information     State     State                                                                                                    | 7                 |
|----------------------------------------------------------------------------------------------------|-------------------|
| Home Control unit Information St                                                                                                    | ang l             |
|                                                                                                    | tatus             |
| Front-end electronics Immobilizer has been taught                                                                                                    | < ∧               |
| Rear-end electronics Immobilizer has been taught                                                                                                    | \$                |
| DME V6 Hybrid Immobilizer has been taught                                                                                                    | \$                |
| Power electronics Immobilizer has been taught                                                                                                    | \$                |
| Number of keys taught                                                                                                    | 1                 |
| t <sub>i</sub><br>⊡ US English →<br>□ English →                                                                                                    | ~                 |
|                                                                                                    | F12<br>SS<br>Next |
| Cayenne 92AAE1 / 2016   Immobilizer commissioning   Please see notes. End sequence with (F12).                                                                                                    | <b>*</b> * X      |
| robertgo Overview Extended identifications Fault memory Actual values to bring the checks Fault memory identifications Coding programming and the checks Fault memory is a check of the checks Fault memory is a check of the check of the chec | ng 7              |
| Arrest Phase Status                                                                                                    |                   |
| 6 PCSS PPN login 🔗                                                                                                    | $\sim$            |
| Determination of vehicle model                                                                                                    |                   |
| Commissioning of immobilizer                                                                                                    |                   |
| Management of keys                                                                                                    |                   |
| Commissioning process is complete                                                                                                    | $\sim$            |
| INFORMATION<br>The immobilizer was commissioned successfully.                                                                                                    |                   |
| US English                                                                                                    |                   |
|                                                                                                    |                   |
| English                                                                                                    |                   |

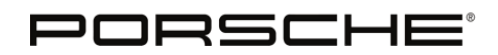

Bulletin #: 2219.1 Part ID: 9064

- 8. The immobilizer is now functioning without input from the VTS. Confirm this by **starting the engine and verifying it runs normally.**
- 9. **Clear fault memory.**
- 10. **Remove VTS from MOVD**. Find the applicable I-option and change the vehicle's configuration not to have VTS as an equipped option. (Hint: Often the I-numbers are 7G9 (with VTS) and 7G0 (without VTS), but other option codes may apply depending on the model type and model year.)
- 11. **Perform automatic coding.**
- 12. Clear fault memory.
- 13. Always perform a final VAL.

#### Warranty Information

Perform this repair using **Warranty, PGAT, or DSA, as applicable**. If you have any questions concerning claim procedures for this specific issue reference the Warranty PPN space.

#### **Search Items**

PVTS, VTS, immobilizer, start inhibit, 3G, 4G

Important Notice: Technical Bulletins issued by Porsche Cars North America, Inc. are intended only for use by professional automotive technicians who have attended Porsche service training courses. They are written to inform those technicians of conditions that may occur on some Porsche vehicles, or to provide information that could assist in the proper servicing of a vehicle. Porsche special tools may be necessary in order to perform certain operations identified in these bulletins. Use of tools and procedures other than those Porsche recommends in these bulletins may be detrimental to the safe operation of your vehicle, and may endanger the people working on it. Properly trained Porsche technicians have the equipment, tools, safety instructions, and know-how to do the job properly and safely. Part numbers listed in these bulletins are for reference only. The work procedures updated electronically in the Porsche PIWIS diagnostic and testing device take precedence and, in the event of a discrepancy, the work procedures in the PIWIS Tester are the ones that must be followed.

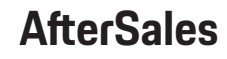